## **Changing Default Browser in Lotus Notes**

Clicking on a web link in your email is likely to open using the browser embedded in Lotus Notes. Many websites do not function at their peak performance using this browser (such as: ServicePoint and GoToWebinar). To change the default browser for your Lotus Notes, follow these simple steps.

|  | 1) 1 | iscover                    | - IBM N | lotes  | -    |     |             |
|--|------|----------------------------|---------|--------|------|-----|-------------|
|  | File | View                       | Tools   | Window | Help |     |             |
|  |      | New                        |         |        |      | ×   |             |
|  |      | Open<br>Close<br>Locations |         |        |      | •   | il x 💼      |
|  |      |                            |         |        |      | Esc |             |
|  |      |                            |         |        |      | ×   |             |
|  |      | Preferences                |         |        |      |     | $\sim$      |
|  |      | Securit                    | у       |        |      | ×   | лт          |
|  |      | Sameti                     | me      |        |      | •   |             |
|  |      | Close All                  |         |        |      |     | Hints and T |
|  |      | Exit                       |         |        |      |     |             |
|  |      |                            |         |        |      |     |             |

1. Open Lotus Notes and click on "File" from the menu in the top left hand corner.

- 2. Select "Preferences" from the dropdown menu.
- 3. The Preferences window will now display.

Mail is Easier to Find

## Inbox: Just Start Typing

Can't find that one email you need? Start typi

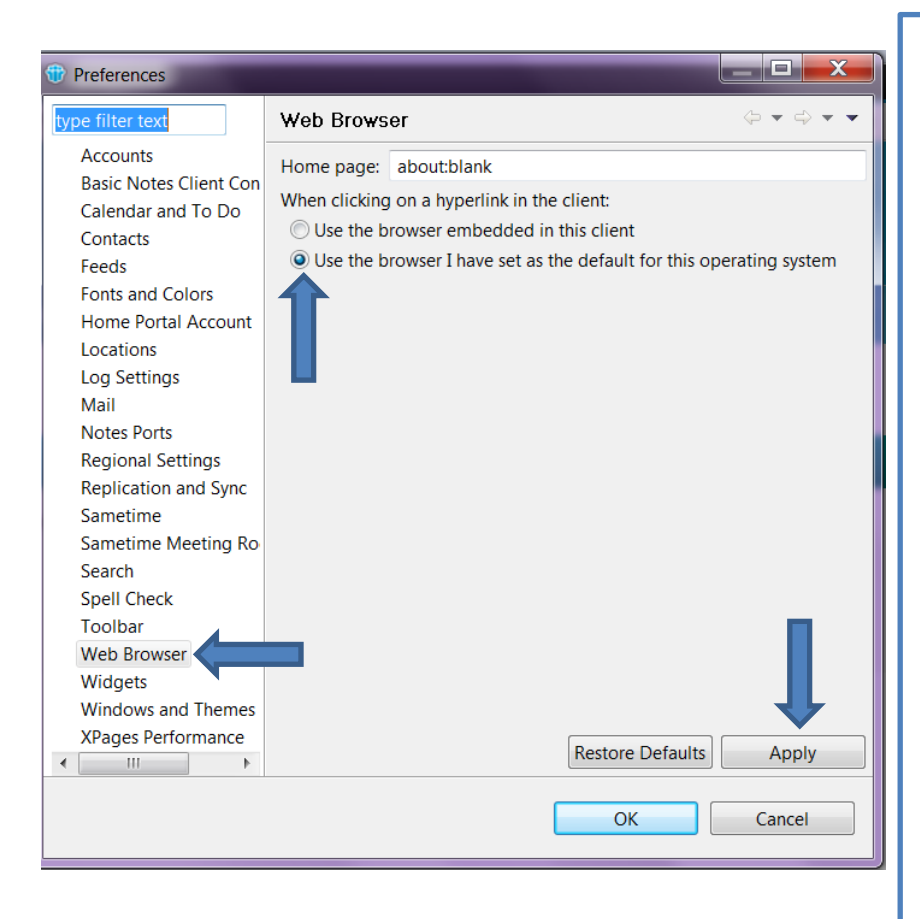

1. Select **"Web Browser"** from the menu on the left hand side of the window.

2. Once, the Web Browser screen has displayed. Select "Use the browser I have set as the default from this operating system"

- 3. Click "Apply" to save the changes.
- 4. Select "Ok" to close the window.

Now when clicking on a link within an email it will open in your systems default browser (Internet Explorer or Google Chrome) rather than the embedded Lotus Notes browser.

Internet Explorer is the default browser for Windows. If desired, you may change your system default browser to Google Chrome by opening the browser and going to the "settings" menu.